## Criação e Alteração de senha de acesso aos computadores da

## Sala Pró-aluno/Científica

Para acessar os computadores é necessário um usuário (número USP) e senha. Siga o procedimento abaixo para obter sua senha:

Acesse o site intranet.direito.usp.br e clique no botão Acessar, logo abaixo do logo ID-FD.

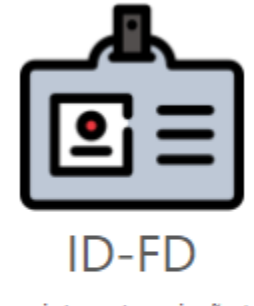

Autenticação na intranet e criação/atualização de senhas do domínio FD (salas pró-aluno e científica)

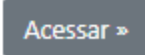

Você será direcionado para a página de autenticação. Entre com seu número USP e senha única:

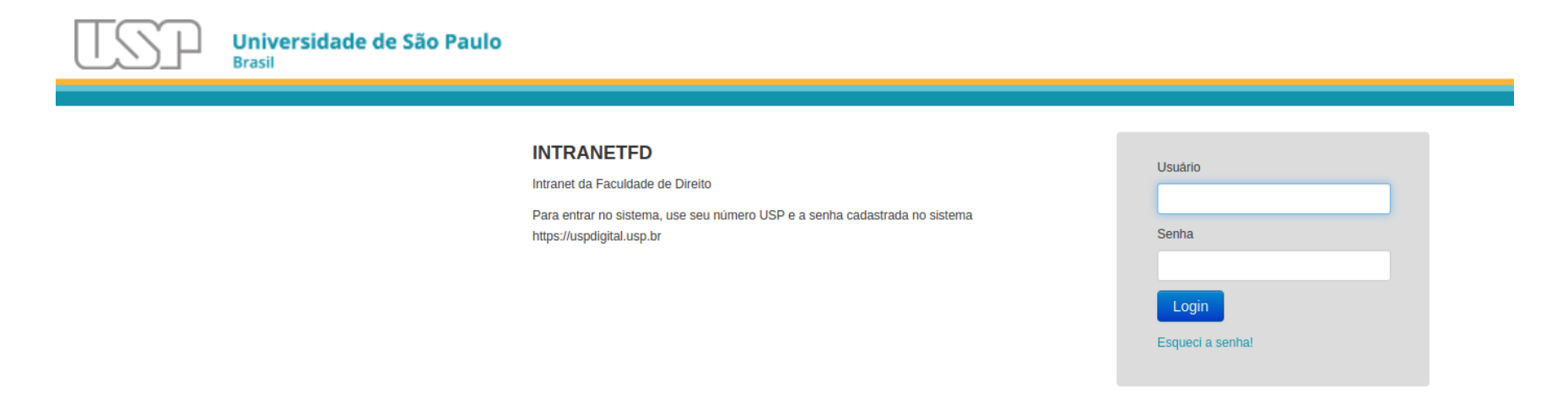

© 1999 - 2022 - Superintendência de Tecnologia da Informação / Universidade de São Paulo

Após um login bem-sucedido, clique no botão Meu Perfil, logo abaixo do logo ID-FD.

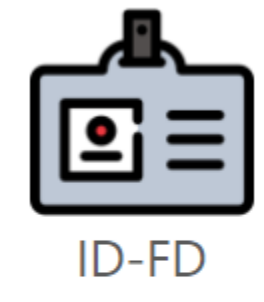

Autenticação na intranet e criação/atualização de senhas do domínio FD (salas pró-aluno e científica)

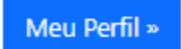

Altere sua senha de acesso aos computadores, após ler e concordar com a **política de segurança da informação.** (Link na página) clique no botão **Atualizar Senha** 

| Meu Perfil                                                                                                |                                                                 |                                        |             |  |
|----------------------------------------------------------------------------------------------------|-----------------------------------------------------------------|----------------------------------------|-------------|--|
|                                                                                                    | Númer                                                           | o USP 5235565                          |             |  |
|                                                                                                    | Nome Con                                                        | npleto Fabio Jose da Silva             |             |  |
|                                                                                                    | E-ma                                                            | il USP_fj:@usp.br                      |             |  |
|                                                                                                    | E-mail Alter                                                    | nativo fdescerter@gmail.com            |             |  |
|                                                                                                    | Te                                                              | lefone (0xx11)3111 4100 ramal USP: 1   | 4,06        |  |
| Vínculos                                                                                                  |                                                                 |                                        |             |  |
| Tipo Vínculo                                                                                              | Nome Setor                                                      | Unidade                                | Função      |  |
| SERVIDOR                                                                                                  | Seção Técnica de Informática                                    | Faculdade de Direito                   | Informática |  |
| <b>Caso tenha esquecido sua senha de acesso aos computadores, altere logo abaixo:</b><br>Digite uma Senha |                                                                 |                                        |             |  |
| Confirmar sua Senha                                                                                       |                                                                 |                                        |             |  |
| Ao acessar os computadores                                                                                | da Faculdade de Direito você concorda com <u>política de se</u> | <u>gurança da informação</u> da FDUSP. |             |  |
| Atualizar Senha Voltar                                                                                    |                                                                 |                                        |             |  |

Após alterar sua senha clique no botão Logout no canto superior direito.

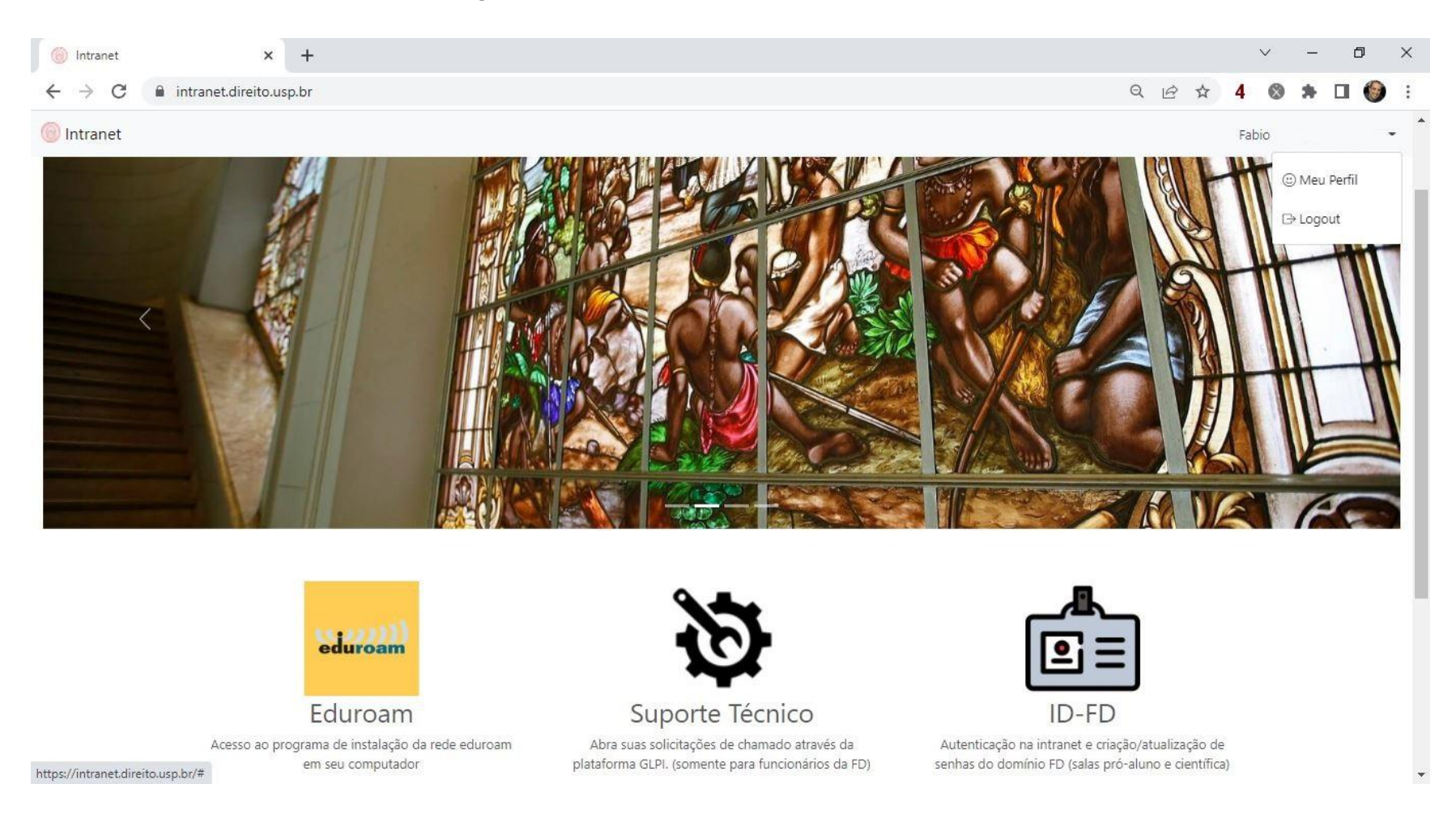